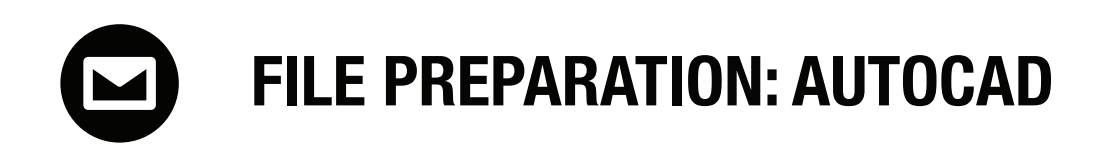

## **1** FILE SIZE

Create a 32" x 18" rectangle. Using the layer properties manager, assign the rectangle to the yellow "BORDER" layer.

| Y |  |  |  |
|---|--|--|--|
|   |  |  |  |

#### 2

#### CUTTING, SORING, ENGRAVING

Assign all vectors to the corrct layer. **RGB RED (CUT) RGB BLUE (SCORE) RGB BLACK (ENGRAVE)** 

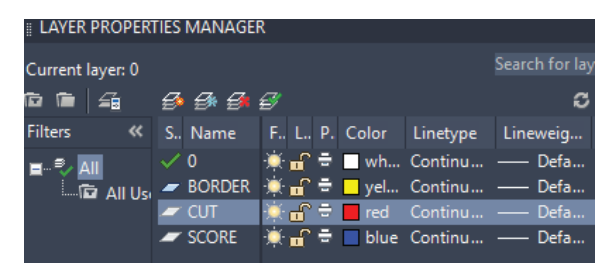

# 3 SAVE FILE

Save the file as a dwg, and export to a USB.

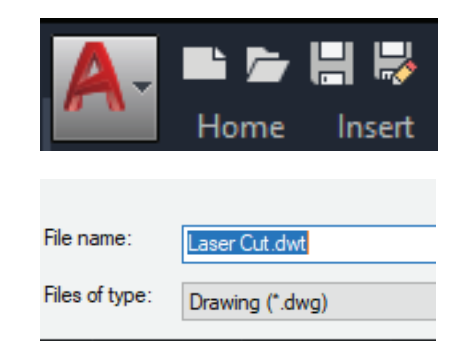

## LOAD DISCRETIONARY FUNDS

Visit **https://mycard.usc.edu**/ and load funds for the laser appointment.

## Welcome to USCard

Your USCard is your university ID that allows you access to campus facilities and athletic and cultural events. It is also your on-campus wallet that lets you conveniently purchase food, goods and services.

Log in to your USCard

**RESERVE AN APPOINTMENT AT laser.uscarch.com/Web.**